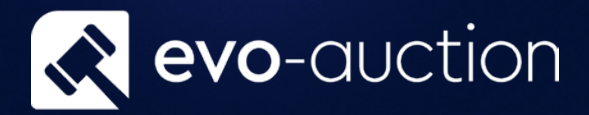

# Auction Day Userguide

Published date: 1 July 2023

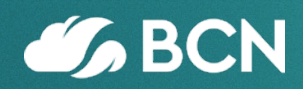

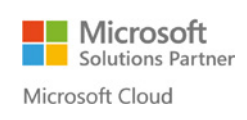

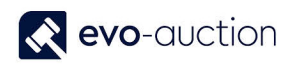

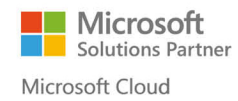

## TABLE OF CONTENTS

| SSES                         | .1 AUCTION DAY PROCESSES  | 1.1 |
|------------------------------|---------------------------|-----|
|                              | AUCTION DAY               | A   |
| ГАВ4                         | AUCTION DETAILS FASTTAB   |     |
|                              | LINES FASTTAB             |     |
| ON FASTTAB8                  | AUCTION RECONCILIATION FA |     |
|                              | AUCTION ANOMALIES         | A   |
| MBER WITHOUT HAMMER PRICE9   | LINES WITH PADDLE NUMBER  |     |
| ICE WITHOUT PADDLE NUMBER 10 | LINES WITH HAMMER PRICE W |     |

## 1.1 AUCTION DAY PROCESSES

This document will guide you through all the processes you would normally carry on the Saleday.

#### AUCTION DAY

When the Salebook sheets are completed on the rostrum and returned, you need to type the hammer price and the buyer paddle number in appropriate columns on the system.

To open an Auction Day:

1. Navigate to the Auctions, select an auction line and then choose Auction Day from the Ribbon.

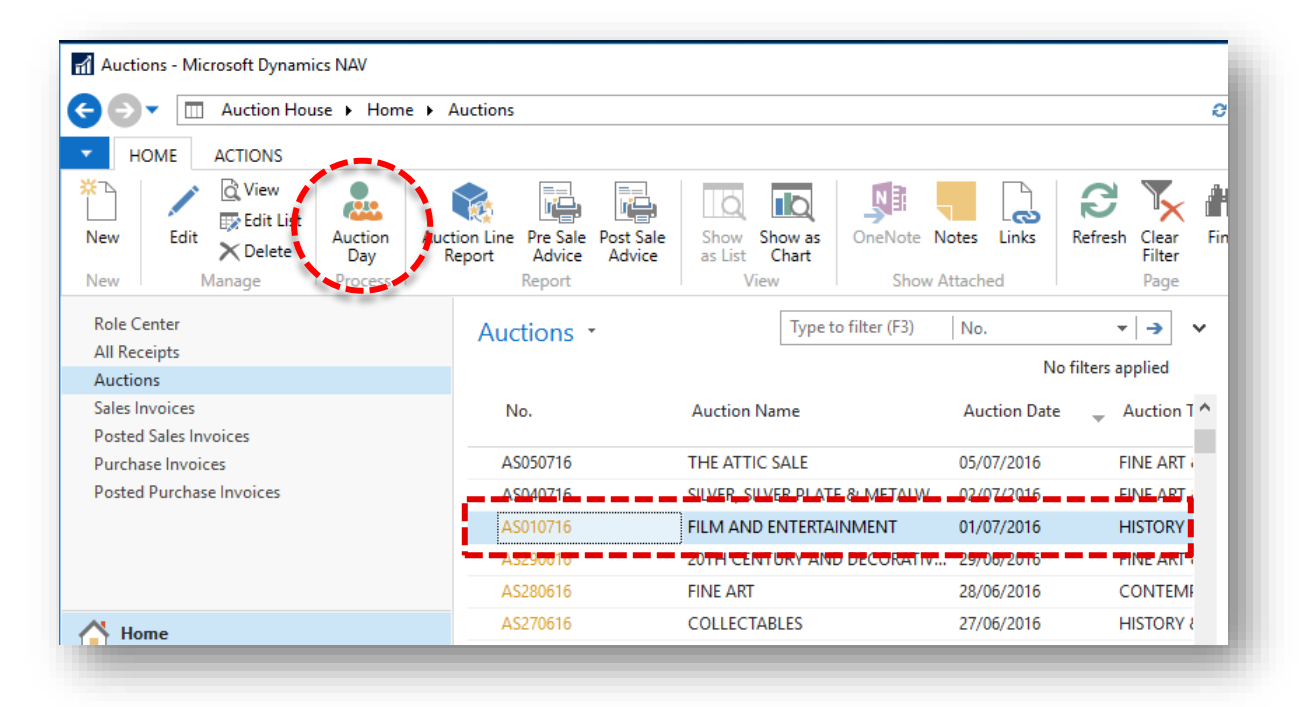

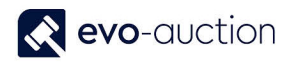

#### The Auction Day window opens.

| HOME ACTIONS                           |                                |                          |                              |                 |            |                           |       | 0 |
|----------------------------------------|--------------------------------|--------------------------|------------------------------|-----------------|------------|---------------------------|-------|---|
| WEB<br>strations<br>New Manage Process | efresh Clear<br>Filter<br>Page |                          |                              |                 |            |                           |       |   |
| 051016 Architectural Sale (05/10       | 0/16)                          |                          |                              |                 |            |                           |       |   |
| ction Details                          |                                |                          |                              |                 | ^ ^        | Auction Statistics        | ** ^  | ^ |
| A\$051016                              |                                | Auction                  | Date: 05/10/2016             |                 |            | Auction Stats             |       |   |
| uction Name: Architectural Sale        |                                | Auction                  | Time: 10:00:00               |                 |            | No. Of Lots:              | - 11  |   |
| ution Colorest                         |                                | Haction                  | a Tatah                      |                 | 0.00       | Total Sold:               | 0     |   |
| General General                        | ~                              | namm                     |                              |                 | 0.00       | Total Unsold:             | 11    |   |
|                                        |                                | Auction                  | n Type: OFF SITE             |                 |            | Hammer Total:             | 0     |   |
| es                                     |                                |                          |                              |                 | ^          | Vendor Received Total:    | 0     |   |
| Find Filter 🐷 Clear Filter             |                                |                          |                              |                 |            | Iotal Reserve:            | 0     |   |
| Lot No. Hammer Price Buver Padd        | le Short Description Cha       | rae Web Reserve Price    | Article No. Buver Search Nar | ne Do Not       | Unig       | Average sale value:       | 0.00  |   |
| No.                                    | Pren                           | nium                     |                              | Uplift          |            | No. Of Successful Buyers: | 0     |   |
| 1 0.00                                 | George III silver sugar v      | 0.00                     | 5                            |                 | REC01420   | No. Of Vendors:           | 2     |   |
| 2 0.00                                 | William IV silver teapot       | 0.00                     | 1                            |                 | REC01420 🗸 | Total Low Estimate:       | 3,550 |   |
|                                        |                                |                          |                              |                 | >          | Total High Estimate:      | 5,400 |   |
| noved Buyer Details From Invoice       | Withdrawn Lot                  | Error On Line/Sold Below | w Breakeven                  | Sold Below Rese | rve        | Total Withdrawn Lots:     | 0     |   |
| ction Reconciliation                   |                                |                          |                              |                 | ^          | Total Withdrawn Value:    | 0     |   |
| Check Vendor Commission Show 👻 🌺 Fir   | nd 🛛 Filter 🏹 Clear Filter     |                          |                              |                 |            | Total Items Collected:    | 0     |   |
| Lot No. Lot Suffix UniqueID            | Buyer No. Buyer Name           | Hammer                   | Vendor Receive Invoice       | ed Credited     | Vendor     | Management Stats          |       |   |
|                                        |                                | Price                    | Price                        |                 | Invoiced   | Total Buyer Commission:   | 0.00  |   |
|                                        |                                |                          |                              |                 |            | Total Vendor Commission:  | 0.00  |   |
|                                        |                                |                          |                              |                 | *          | No. Of Commission Rids    | 0.00  | ~ |
|                                        |                                |                          |                              |                 |            |                           | OK    |   |

#### AUCTION DETAILS FASTTAB

Information in this FastTab are generated from the auction header.

| No.:     AS051016     Auction Date:     05/10/2016       Auction Name:     Architectural Sale     Auction Time:     10:00:00       Auction Category:     General     Hammer Total:     0.00 | Auction Details       |                             |                                |            | ^    |
|----------------------------------------------------------------------------------------------------|-----------------------|-----------------------------|--------------------------------|------------|------|
| Auction Category: General V Hammer Total: 0.00                                                                                                    | No.:<br>Auction Name: | AS051016 Architectural Sale | Auction Date:<br>Auction Time: | 05/10/2016 | 0.00 |
| Auction Type: OFF STE                                                                                                    | Auction Category:     | General                     | Hammer Total:<br>Auction Type: | OFF SITE   | 0.00 |

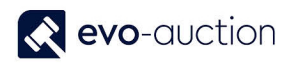

#### LINES FASTTAB

| 🕯 Find 🛛 Filter | 🏹 Clear Filter |                     |                   |              |                           |               |            |    |
|-----------------|----------------|---------------------|-------------------|--------------|---------------------------|---------------|------------|----|
| Lot No. 🔺       | Hammer Price   | Buyer Paddle<br>No. | Buyer Search Name | Web<br>Buyer | Short Description         | Reserve Price | Wit<br>Lot | Ve |
| 1               | 0.00           |                     |                   |              | George III silver sugar v | 0.00          |            | SO |
| 2               | 0.00           |                     |                   |              | William IV silver teapot  | 0.00          |            | SO |
| 3               | 0.00           |                     |                   |              | Fine quality pair of Ed   | 0.00          |            | SO |
| 4               | 0.00           |                     |                   |              | Unusual Victorian silve   | 0.00          |            | SO |
| 5               | 0.00           |                     |                   |              | William IV silver Argyle  | 0.00          |            | SO |
| 6               | 0.00           |                     |                   |              | Edwardian yellow meta     | 0.00          |            | SO |
| 7               | 0.00           |                     |                   |              | Victorian cabochon ga     | 0.00          |            | SO |
| 8               | 0.00           |                     |                   |              | Ruby and diamond thr      | 0.00          |            | SO |
| 9               | 0.00           |                     |                   |              | Edwardian Belle Epoqu     | 0.00          |            | SO |
| 10              | 0.00           |                     |                   |              | Fine large 19th century   | 0.00          |            | SO |
| 11              | 0.00           |                     |                   |              | SC0004861                 | 0.00          |            | SO |
| c               |                |                     |                   |              |                           |               |            | >  |

This FastTab is used to input sale results such as Hammer Prices and Successful Bidders.

The **Hammer Price** field and the **Buyer Paddle No.** field are marked for quick entry, which means you can quickly navigate between them by using **Enter** key.

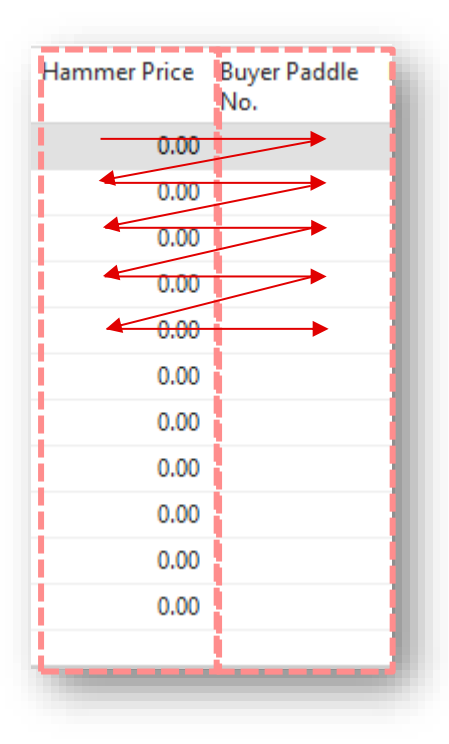

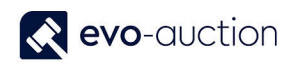

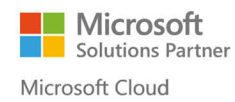

| NOTE                                                                                                    |
|----------------------------------------------------------------------------------------------------|
| If you attempt to assign a lot to unregistered buyer, a message will appear.<br>Select <b>Yes</b> to register the buyer for this auction.    |
| Microsoft Dynamics NAV ×<br>Permanent Buyer with Paddle No. 101 is not registered for this<br>Auction<br>Do you want to do it now?<br>Yes No |
| In new window, confirm <b>Paddle No.</b> for the buyer.                                                                                      |
| Paddle No. × Please enter the Paddle No. OK Cancel                                                                                           |
| 101                                                                                                    |
| Confirmation message appears; select <b>OK</b> to close the window.                                                                          |
| Microsoft Dynamics NAV X<br>Contact successfully registered with Permanent Paddle No. 101<br>OK                                              |
|                                                                                                    |

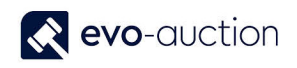

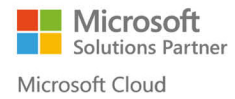

| buyer number     |                       |                     |                   |                           |                             |       |
|------------------|-----------------------|---------------------|-------------------|---------------------------|-----------------------------|-------|
|                  | r does not exist      | , error mes         | sage appears.     |                           |                             |       |
|                  |                       |                     |                   |                           |                             |       |
| Edit - Auction I | Day - AS051016 Archit | tectural Sale (05/  | /10/16)           |                           |                             |       |
| - HOME           | ACTIONS               |                     |                   |                           |                             |       |
| WEB              | View Edit             | heck Refre          | → Go to           | ;                         |                             |       |
| Registrations    | Pay                   | ments               | filter Next       |                           |                             |       |
| Auction Details  | 5                     |                     |                   |                           |                             | _     |
| A Find Filter    | r 🏾 🍢 Clear Filter    |                     |                   |                           |                             |       |
| Lot No.          | Hammer Price          | Buyer Paddle<br>No. | Buyer Search Name | Web<br>Buyer              | Short Description           | Reser |
|                  | • 598.09              | +01                 |                   |                           | • George II-silver-sugar-v. |       |
| 8                | 2 700.00              | <b>X</b> 7412       |                   | ┊<br>╺╺╺ <del>┍</del> ┍╸╸ | William IV silver teapot    |       |
|                  | 4 0.00                |                     |                   |                           | Prine quality pair of Ed    |       |
| eck if you ente  | red correct buy       | ver number          | Refresh the page  | le to remov               |                             | and   |

#### NOTE

Line highlighted in GREEN colour indicates removed buyer details from an invoice.

Line highlighted in ORANGE colour indicates withdrawn lot.

Line highlighted in RED colour indicates error on line/ sold below breakeven.

Line highlighted in **BLUE** colour indicates article sold below reserve.

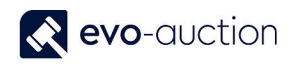

#### AUCTION RECONCILIATION FASTTAB

Normally you would use this FastTab after auction is complete to check for lines with errors, before you run buyers' or vendors' statements.

For more information go to the Auction Reconciliation help sheets.

| Auction Reconciliation |                     |                  |                      | ¥° ^                    |
|------------------------|---------------------|------------------|----------------------|-------------------------|
| 🖃 Check Vendor Commi   | ssion Show 🔹 🎢 Find | 🛛 📕 🐺 Clear Fil  | ter                  |                         |
| Lot No. 🔔 Lot Suf      | fix 🔔 UniquelD E    | Buyer No. Buyer  | Name Hammer<br>Price | Vendor Receive<br>Price |
| 1                      | REC01420-5 (        | 2000004 Damia    | n Fisher 500         | 500                     |
| 2                      | REC01420-1          |                  | 700                  |                         |
| 3                      | REC01420-2 E        | C0004886 Monika  | a Fakhoury 900       | 900                     |
| 4                      | REC01420-3 E        | COOO4882 Pauline | Duncan 750           | 750                     |
| 7                      | REC01420-7          |                  | 1,550                |                         |
| c                      |                     |                  |                      | 3                       |

#### AUCTION ANOMALIES

It is important to run a final check on the auction lines at the end of sale day to make sure there is no lots with hammer price and without buyer numbers, also no lots with paddle number and without hammer price. Use filters on the Lines FastTab to run the checks.

| Lin | es          |                |                     |                  |                 |                           | **            | ^ |
|-----|-------------|----------------|---------------------|------------------|-----------------|---------------------------|---------------|---|
| A   | Find Filter | 🔆 Clear Filter |                     |                  |                 |                           |               |   |
|     | Lot No.     | Hammer Price   | Buyer Paddle<br>No. | Buyer Search Nan | ne Web<br>Buyer | Short Description         | Reserve Price | ^ |
|     | 1           | 500.00         | 101                 |                  |                 | George III silver sugar v | 500.00        |   |
|     | 2           | 700.00         |                     |                  |                 | William IV silver teapot  | 600.00        |   |
|     | 3           | 900.00         | 4456                |                  |                 | Fine quality pair of Ed   | 800.00        |   |
|     | 4           | 750.00         | 2222                |                  |                 | Unusual Victorian silve   | 900.00        |   |
|     | 5           | 0.00           |                     |                  |                 | William IV silver Argyle  | 800.00        | 4 |
| ٢   |             |                |                     |                  |                 |                           | >             |   |

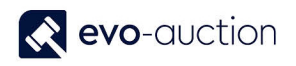

#### LINES WITH PADDLE NUMBER WITHOUT HAMMER PRICE

Use filter to check for lines with paddle number and without hammer price.

| Filter           | Value |
|------------------|-------|
| Hammer Price     | 0     |
| Buyer Paddle No. | <>"   |

| Filter - Auction Line            | ×<br>• • |
|----------------------------------|----------|
| Filter - Auction Line            |          |
| Show results:                    |          |
| X Where Hammer Price ▼ is 0      |          |
| X And Buyer Paddle No. ▼ is <>'' |          |
| + Add Filter                     |          |
|                                  |          |
| Limit totals to:                 |          |
| + Add Filter                     |          |
|                                  |          |
|                                  | ОК       |
|                                  |          |

The auction lines now reduce to show only items that did not sell and have assigned a paddle number.

| Lines (Filte | ered)  |                |                     |                   |              |   |                          | **            | ^       |
|--------------|--------|----------------|---------------------|-------------------|--------------|---|--------------------------|---------------|---------|
| Find         | Filter | 🔀 Clear Filter |                     |                   |              |   |                          |               |         |
| Lot No       | D. 🔺   | Hammer Price   | Buyer Paddle<br>No. | Buyer Search Name | Web<br>Buyer | * | Short Description        | Reserve Price | W<br>Lo |
|              | 5      | 0.00           | 4456                |                   |              |   | William IV silver Argyle | 800.00        | [       |
|              | 6      | 0.00           | 101                 |                   |              |   | Edwardian yellow meta    | 1,200.00      | [       |
|              |        |                |                     |                   |              |   |                          |               |         |
|              |        |                |                     |                   |              |   |                          |               |         |
|              |        |                |                     |                   |              |   |                          |               |         |
| c            |        |                |                     |                   |              |   |                          |               | >       |

If any do show a paddle number, you will need to compare against the sale sheets to check whether the item is actually sold or whether this is an input error. Make amendments if required.

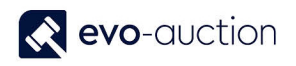

#### LINES WITH HAMMER PRICE WITHOUT PADDLE NUMBER

Use filter to check for lines with hammer price and without buyer paddle number.

| Filter           | Value                 |
|------------------|-----------------------|
| Hammer Price     | >0                    |
| Buyer Paddle No. | " (two single quotes) |

| Filter - Auctio | on Line               | 1   |
|-----------------|-----------------------|-----|
|                 |                       | Θ.  |
| Filter - A      | Auction Line          |     |
| Show result     | <b>5</b>              |     |
| X Where         | Hammer Price ▼ is >0  | n   |
| 🗙 And           | Buyer Paddle No. 🔻 is |     |
| 🕂 Add Filter    |                       | - I |
|                 |                       |     |
| Limit totals (  |                       |     |
| + Add Filter    |                       |     |
|                 |                       |     |
|                 |                       | ОК  |
|                 |                       |     |

The auction lines reduce to show only items that sold but have no paddle number assigned.

| Find F  | ilter | ᆽ Clear Filter |                     |                   |              |   |                          |               |          |
|---------|-------|----------------|---------------------|-------------------|--------------|---|--------------------------|---------------|----------|
| Lot No. | -     | Hammer Price   | Buyer Paddle<br>No. | Buyer Search Name | Web<br>Buyer | * | Short Description        | Reserve Price | Wi<br>Lo |
|         | 2     | 700.00         |                     |                   |              |   | William IV silver teapot | 600.00        | [        |
|         | 7     | 1,550.00       |                     |                   |              |   | Victorian cabochon ga    | 1,400.00      | [        |
|         |       |                |                     | •                 |              |   |                          |               |          |
|         |       |                |                     |                   |              |   |                          |               |          |
|         |       |                |                     |                   |              |   |                          |               |          |
|         |       |                |                     |                   |              |   |                          |               |          |

If any do show a hammer price, you will need to compare against the sale sheets to check whether the item is actually sold or whether this is an input error. Make amendments if required.

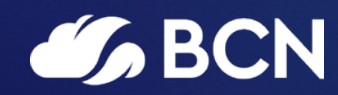

### www.bcn.co.uk

Registered in England and Wales. Company registration number 06893253. VAT registration number 311 9269 13.